# **Access - DUO MFA Integration**

This lab will cover how to integrate DUO Multi-Factor Authentication with WorkspaceONE Access. This is another common multi-factor authentication method being used by our customers.

Part 1: Setup Trial

Part 2: Setup Integration

Part 3: Test Integration

NOTE: For the authentication policy simply replace DUO MFA where you had VMware Verify (Intelligent Hub) as they serve a similar purpose.

### Part 1 :Setup DUO Trial

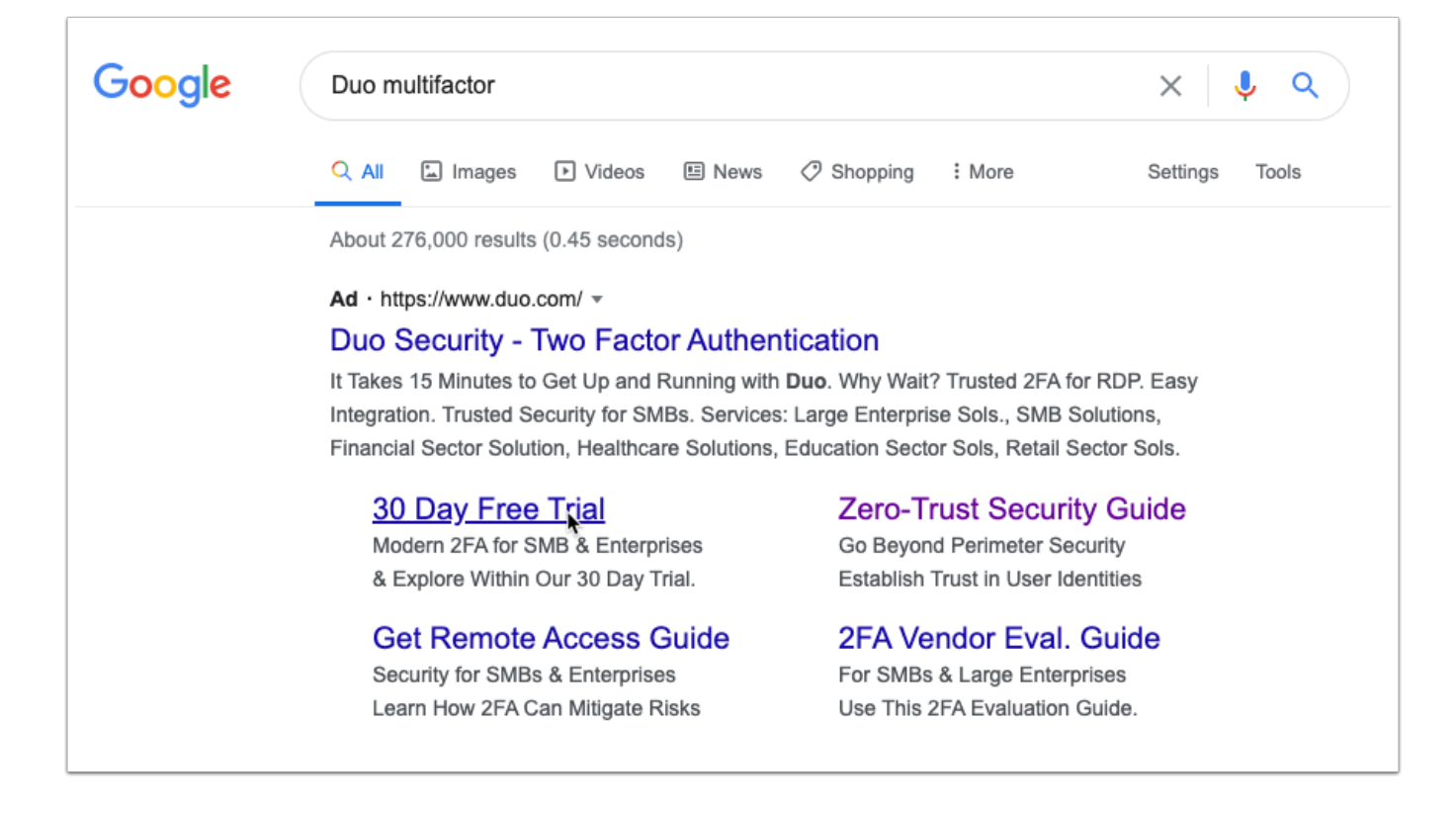

1. On you **ControlCenter** VM navigate to **google.com** and search for **DUO Multifactor.** Now click on 30 Day Free Trial. Alternatively browse to the following link - https://signup.duo.com/ trial

| Trust Every User With                                                                                                    | Try out Duo Access edition free fo<br>security.                                          | r 30 days to experience powerful access<br>Frank                                                                                        |
|----------------------------------------------------------------------------------------------------|------------------------------------------------------------------------------------------|----------------------------------------------------------------------------------------------------|
| Verify the identity of your users with two-factor authentication and the health of their devices before they connect to the apps you want them to access. | sfrank.aw@gmail.com                                                                      | • (201) 555-0123                                                                                                    |
| US government agencies/contractors, learn more about our FedRAMP Authorized editions.                                                                     | Livefire<br>■ I'm an MSP, Reseller, or Partn<br>✓ By signing up I agree to the <u>Te</u> | 201 - 500 employees                                                                                                    |
| Automication 4 day or 10 minute                                                                                                    | V I'm not a robot                                                                        | reCAPTCHA<br>Privacy-Temus                                                                                                    |
|                                                                                                    | Information you provide i<br>Looking for help v<br><u>browse our s</u>                   | s subject to Duo Security's <u>Privacy Policy.</u><br>ith Duo? Read our <u>User Guide,</u> or<br><u>elf-service support resources</u> . |

2. Fill in the requested information and click **Start My Trial**.

**NOTE**: Ensure you are using a valid Phone number as we will verify the admin account for virtual devices using SMS.

| Please check your email to complete your registration.                                                                                                    |                             |           |   |   |
|----------------------------------------------------------------------------------------------------|-----------------------------|-----------|---|---|
| We have sent you an email with a verification link.                                                                                                    |                             |           |   |   |
|                                                                                                    |                             |           | _ |   |
| Welcome to Duo, Simeon Frank 😕 Intex 🛪                                                                                                    |                             |           | ē | ß |
| Duo Security <no-reply@duosecurity.com> to me *</no-reply@duosecurity.com>                                                                                                    | 10:01 AM (3 minute          | es ago) 🕁 | * | : |
|                                                                                                    |                             |           |   |   |
| You're almost there!<br>We just need to verify your email address to complete your r<br>Verify Your Email<br>After activation, you can manage your account at<br><u>https://admin.duosecurity.com</u> .<br>If you have any questions or need help, please visit our <u>supp</u><br>- Your friends at Duo | registration.<br>port page. |           |   |   |

3. You will now have to open your e-mail to confirm your registration.

• Click on Verify Your Email.

|                          | New Admin Setup                                                      |
|--------------------------|----------------------------------------------------------------------|
|                          |                                                                      |
|                          | Simeon Frank                                                         |
|                          | sfrank.aw@gmail.com                                                  |
| Welcome,                 | Simeon!                                                              |
| You have I<br>with the D | been added to the Livefire organization<br>uo role of <b>Owner</b> . |
| Get starte<br>the button | d using the Duo admin panel by clicking<br>I below.                  |
|                          | Get started                                                          |
|                          |                                                                      |

4. You will be greeted with the New Admin Setup page. Click on **Get started**.

|               | New Admin Setup          |  |
|---------------|--------------------------|--|
|               |                          |  |
|               | Simeon Frank             |  |
|               | sfrank.aw@gmail.com      |  |
| Create you    | Ir password              |  |
|               |                          |  |
| Must be at le | east 12 characters long. |  |
| Confirm yo    | our password             |  |
|               | -                        |  |
|               |                          |  |
|               | Continue                 |  |
|               |                          |  |

5. You will be prompted to create a new password. Once you have set a random memorable password click **Continue**.

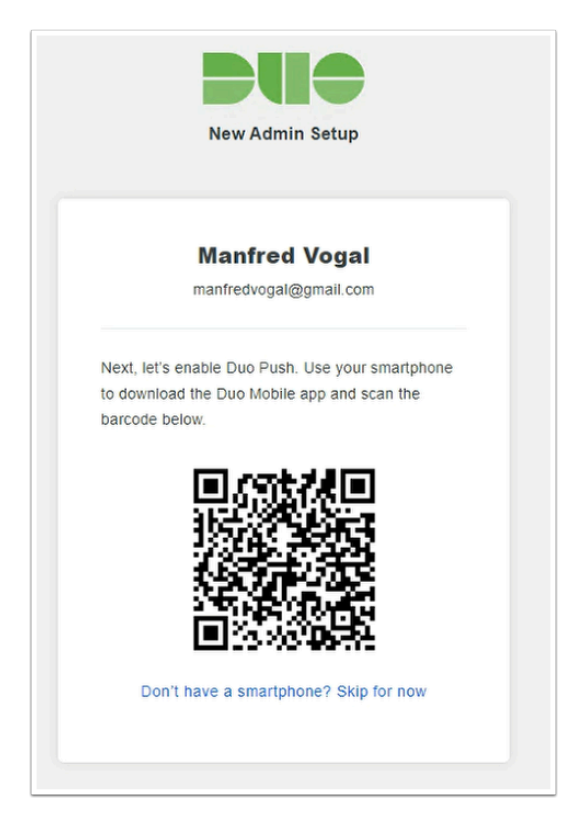

6. You will now be asked to setup your smart phone with Duo Mobile App.

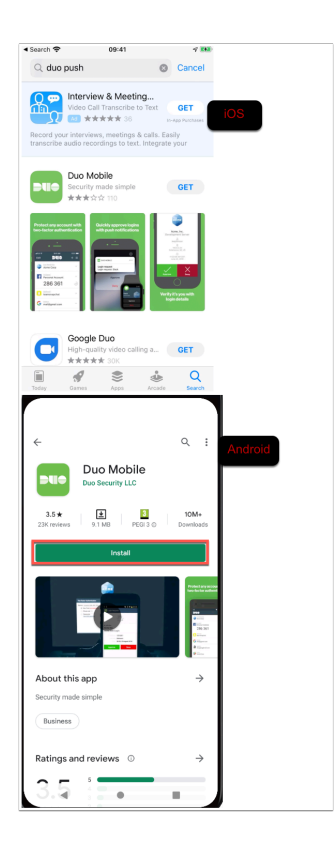

7. For **both** physical or if you are using the emulator **Download** the **DUO Mobile** application from the app store. Open the application after it has downloaded.

**NOTE:** If you are using a **Android Emulator** skip to step number 11 and on your web browser on **Controlcenter** click **Don't have a smartphone? Skip for now** 

All you will have to do with the **Android Emulator** for Part 1 is have it downloaded. The rest of the instructions for Part 1 to get Duo Trial setup.

| App Store <a>  O9:41 ✓</a>                                                                                                    |
|----------------------------------------------------------------------------------------------------|
| <b>- - - - - - - - - -</b>                                                                                                    |
|                                                                                                    |
| Welcome to Duo Mobile                                                                                                    |
|                                                                                                    |
| Duo helps you log in securely. You'll use this<br>app to approve your logins after entering<br>your username and password on your<br>computer.               |
| "Duo Mobile" Would Like to<br>Send You Notifications<br>Notifications may include alerts,<br>sounds and icon badges. These can be<br>configured in Settings. |
| Don't Allow Allow                                                                                                    |
|                                                                                                    |
| New to Duo?                                                                                                    |
| ADD ACCOUNT                                                                                                    |
| Looking to recover your accounts?                                                                                                    |

8. Allow the application to send you notifications by clicking **Allow**.

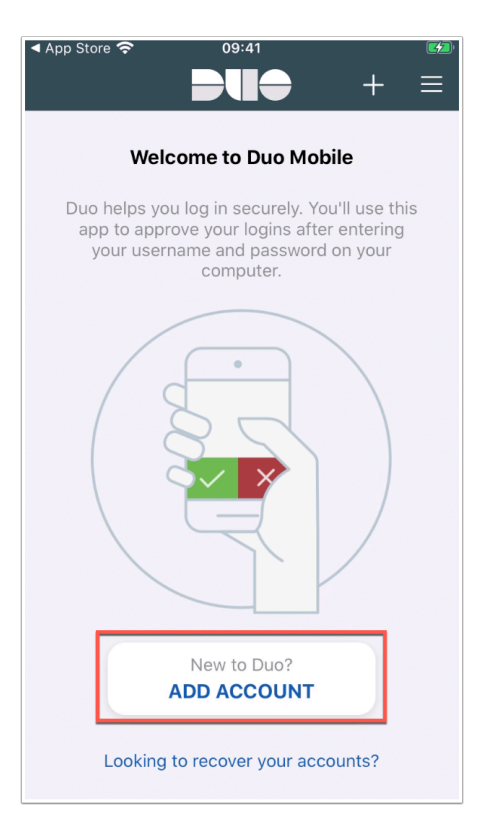

9. Still in the DUO mobile application click ADD ACCOUNT

| ◀ App S | itore 奈   | 09                              | 41                                   |           |
|---------|-----------|---------------------------------|--------------------------------------|-----------|
| Cano    | el        | Add Ad                          | count                                |           |
|         |           |                                 |                                      |           |
|         |           |                                 |                                      |           |
|         |           |                                 |                                      |           |
|         |           |                                 |                                      |           |
|         |           |                                 |                                      |           |
|         |           |                                 |                                      |           |
|         | "Dı       | o Mobile"                       | Would Like to                        | D         |
|         |           | Access th                       | e Camera                             |           |
|         | Duc<br>en | Mobile will us<br>roll accounts | se your camera to<br>using QR codes. |           |
|         | Der       | t Allow                         | 01/                                  |           |
|         | Du        | I L AIIOW                       | UK                                   |           |
|         |           |                                 |                                      |           |
|         |           |                                 |                                      |           |
|         |           |                                 |                                      |           |
| Sca     | an an act | ivation barco                   | de to link Duo N                     | Aobile to |
|         |           | your ac                         | count.                               |           |
|         | ſ         |                                 |                                      |           |
|         |           | No Bar                          | code?                                |           |

10. Allow the application to now access the camera by clicking **OK**.

|                     | New Admin Setup                                                                                                    |                |
|---------------------|----------------------------------------------------------------------------------------------------|----------------|
|                     | Simeon Frank<br>strark.tw@gmail.com                                                                                        |                |
| Nex<br>to d<br>bard | <ol> <li>let's enable Duo Push. Use your smartphone<br/>ownload the Duo Mobile app and scan the<br/>code below.</li> </ol> |                |
|                     |                                                                                                    |                |
|                     | Don't have a smartphone? Skip for now                                                                                      |                |
| Edit                | DUO ADMIN<br>Livefire                                                                                                    | ⊢ ≡<br>nulator |
|                     | 274 113                                                                                                    | C              |
|                     | About passcodes                                                                                                    |                |
| !                   | We have detected some securit<br>issues with your device that rec<br>your attention.                                       | ty<br>Juire    |

11. **Physical Device:** Now **scan** the **QR code** from the website that should still be open in your browser. You will now see an entry in the DUO Mobile app with the title **DUO ADMIN** 

**Android Emulator:** If you are using a in your web browser on **Controlcenter** click **Don't have** a smartphone? Skip for now and continue with a **Text Me** option for verification.

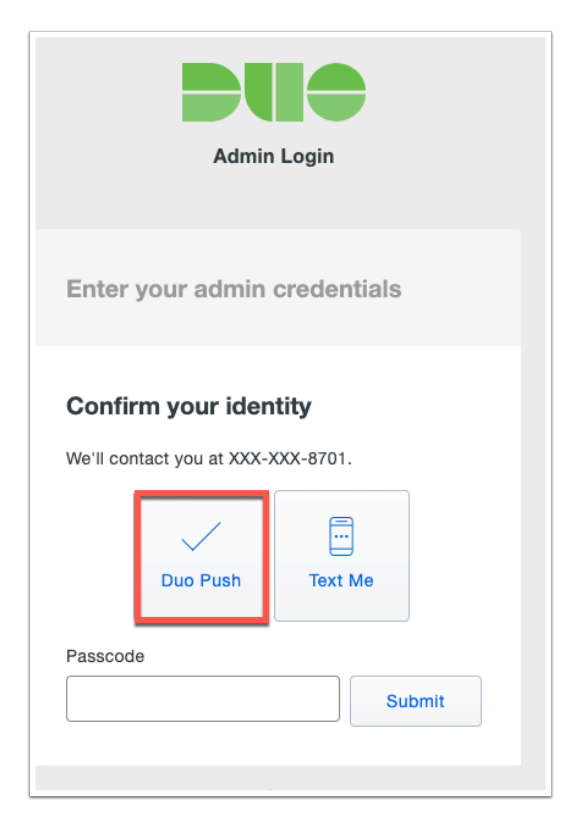

12. In your browser you will now be presented with an option to use **Duo Push** or **Text**. If you have a physical device you can use Duo Push.

**NOTE**: If you are using the **Android emulator** simply use **Text Me** option for registering the administrator.

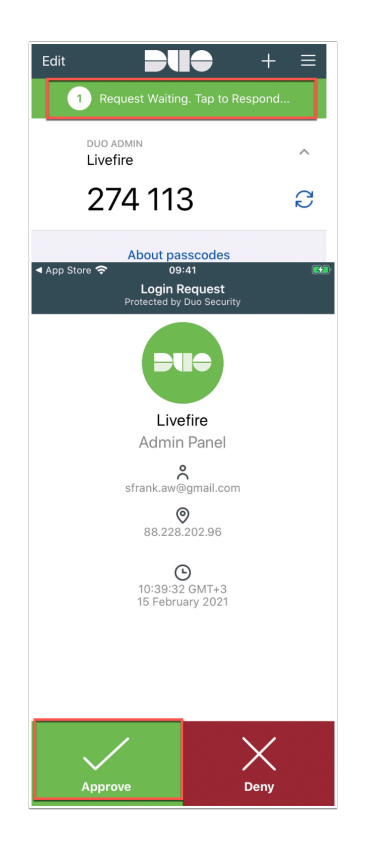

13. **(Skip if you are using emulator)** The Duo Mobile application will receive a notification to approve or deny the authentication. Click **Approve**.

| <b>DU</b> e                                                                              | Q Search for users, groups, applications, or devices                                                                                                    | u Livefi                                                       | re   ID: 2151-9289-87            | Simeon Frank 🗸 |
|------------------------------------------------------------------------------------------|----------------------------------------------------------------------------------------------------|----------------------------------------------------------------|----------------------------------|----------------|
| Dashboard<br>Device Insight<br>Policies                                                  | Dashboard > Applications > Protect an Application Protect an Application                                                                                                    |                                                                |                                  |                |
| Applications<br>Protect an Application<br>Single Sign-On<br>Users<br>Groups<br>Endpoints | Add an application that you'd like to protect with Duo two-facto<br>You can start with a small "proof-of-concept" installation — it ta<br>add others.<br>Documentation: Getting Started M<br>Choose an application below to get started. | r authentication.<br>kes just a few minutes, and you're the on | iy one that will see it, until y | rou decide to  |
| 2FA Devices<br>Administrators                                                            | Filter by keywords: VPN, Microsoft, SAML                                                                                                    | Protection Type                                                |                                  |                |
| Trust Monitor<br>Reports<br>Settings                                                     | 1Password                                                                                                    | 2FA                                                            | Documentation 더                  | Protect        |
| Billing<br>Need Help?                                                                    | AWS Directory Service                                                                                                    | 2FA                                                            | Documentation 🗗                  | Protect        |
| Chat with Tech Support Id<br>Email Support<br>Call us at 1-855-386-2884<br>Account ID    | Admin API                                                                                                    | 2FA                                                            | Documentation 더                  | Protect        |

14. You should now be authenticated into the trial **Duo Admin page.** We will now add a user to DUO.

NOTE: Active Directory connector is available also admins can perform a bulk upload of users.

| DUO                 | Q Search for users, gro | oups, applications, or de | vices                        | (                           | u Livefire   ID: 2151-9289  | 9-87 Simeon Frank ~ |
|---------------------|-------------------------|---------------------------|------------------------------|-----------------------------|-----------------------------|---------------------|
| Dashboard           | Dashboard > Users       |                           |                              |                             |                             |                     |
| Device Insight      | Llooro                  |                           |                              | Directory Surg              | - Import Linera - Bulk Epr  |                     |
| Policies            | Users                   |                           |                              | Directory Sync              | S I Import Osers I Buik Enr | oli Users Add User  |
| Applications        | Need to activate a re   | placement phone? Lea      | rn more about Reactivating [ | Duo Mobile ⊑ <sup>*</sup> . |                             |                     |
| Single Sign-On      |                         |                           |                              | _                           |                             |                     |
| Users               | 0                       | 0                         | 0                            | 0                           | 0                           | 0                   |
| Add User            | Total Users             | Not Enrolled              | Inactive Users               | Trash                       | Bypass Users                | Locked Out          |
| Pending Enrollments |                         |                           |                              |                             |                             |                     |
| Bulk Enroll Users   | Select (0) V            |                           |                              | Б                           | oport - Q Search            |                     |
| Import Users        |                         |                           |                              |                             |                             |                     |
| Directory Sync      |                         |                           |                              |                             |                             |                     |
| Bypass Codes        |                         | Looks                     | like you have no use         | ers, click Add Us           | er to add one.              |                     |
| Groups              |                         |                           |                              |                             |                             |                     |

15. In the **DUO Admin console** navigate to **Users > Add User** 

| ÐUƏ                 | Search for users, groups    | , applications, or devices                            |
|---------------------|-----------------------------|-------------------------------------------------------|
| Dashboard           | Dashboard > Users > Add U   | Jser                                                  |
| Device Insight      | Add User                    |                                                       |
| Policies            | Most applications allow use | re to oproll themselves after they complete primary a |
| Applications        | Learn more about adding us  | sers []                                               |
| Single Sign-On      |                             |                                                       |
| Users               | Username                    | mark                                                  |
| Add User            |                             | Should match the primary authentication username.     |
| Pending Enrollments |                             |                                                       |
| Bulk Enroll Users   |                             |                                                       |
| Import Users        |                             |                                                       |
| Directory Sync      |                             | Add User                                              |
| Bypass Codes        |                             |                                                       |

16. Enter the **username** of your unique user created earlier in the Active Directory and that has been synced to Workspace ONE Access.

Click Add User to continue.

| mark                                                                                                    |                                                                                                    | Logs       |      |
|----------------------------------------------------------------------------------------------------|----------------------------------------------------------------------------------------------------|------------|------|
|                                                                                                    |                                                                                                    |            | 2    |
| This user has not enrolled yet. See our enrollme                                                                    | ent documentation 🗗 to learn more about enr                                                                                  | olling use | ers. |
| Username mark                                                                                                    |                                                                                                    |            |      |
| Username allases + Add a usernam<br>Users can have up to<br>Optionality, you may<br>(e.g., Username allar           | ne alias<br>) 8 aliases.<br>shoose to reserve using an alias number for a speci<br>s 1 should only be used for Employee ID). | ic alias   |      |
| Full name Mark Debio                                                                                                |                                                                                                    |            |      |
| Email mark@euc-livefire                                                                                             | e.com                                                                                                    |            |      |
| Status  Active Require two far Stypess Styp two-factor i Disabled Automatically de This controls the use afractions | ctor authentication (default)<br>authentication<br>any access<br>r's two-factor authentication process.                      |            |      |
| Created Feb 15, 2021 8:4                                                                                            | 8 AM (UTC)                                                                                                    |            |      |
| Last login Never authentica                                                                                         | ted                                                                                                    |            |      |
| Save Changes                                                                                                    | s                                                                                                    |            |      |

17. Enter the **Full name** of the unique user (If you used **Mark Debio** before continue) and the **e-mail address**. Please ensure that this e-mail matches the email of the user attribute in WorkspaceONE Access.

• Leave the remainder of the settings as default on this page and click **Save Changes** 

## Part 2: WorkspaceONE Access and DUO integration

| DUO                    | <ul> <li>Search for users, groups, applications, or devices</li> </ul> | u Livefire                                 | ID: 2151-9289-87              | Simeon Frank 🗸 |
|------------------------|------------------------------------------------------------------------|--------------------------------------------|-------------------------------|----------------|
| Dashboard              | Dashboard > Applications > Protect an Application                      |                                            |                               |                |
| Device Insight         |                                                                        |                                            |                               |                |
| Policies               | Protect an Application                                                 |                                            |                               |                |
| Applications           | Add an application that you'd like to protect with Duo two-factor      | authentication.                            |                               |                |
| Protect an Application | You can start with a small "proof-of-concept" installation - it tak    | es just a few minutes, and you're the only | one that will see it, until y | ou decide to   |
| Single Sign-On         | add others.                                                            |                                            |                               |                |
| Users                  | Observe an angliantian balance and started                             |                                            |                               |                |
| Groups                 | Gnoose an application below to get started.                            |                                            |                               |                |
| Endpoints              |                                                                        |                                            |                               |                |
| 2FA Devices            | WEB SDK                                                                |                                            |                               |                |
| Administrators         | Application                                                            | Protection Type                            |                               |                |
| Trust Monitor          |                                                                        |                                            |                               |                |
| Reports                | Partner WebSDK                                                         | 2FA                                        | Documentation 🗗               | Protect        |
| Settings               | ~                                                                      |                                            |                               |                |
| Billing                |                                                                        |                                            |                               |                |
|                        | Web SDK                                                                | 2FA                                        | Documentation 🗗               | Protect        |
| Need Help?             |                                                                        |                                            |                               |                |

1. In the **DUO admin console** navigate to **Applications** > **Protect an Application** then search for **WEB SDK**.

• Click **Protect** next to WEB SDK

| Successfully added Web SDF     | K to protected applications. Add another.                                                                                                    |                                                                           |
|--------------------------------|----------------------------------------------------------------------------------------------------|---------------------------------------------------------------------------|
| Dashboard > Applications > Wet | s SDK<br>ntation ௺ to integrate Duo into your custom web appl                                                                                       | Authentication Log   📋 Remove Applicatio                                  |
| Details                        |                                                                                                    | Reset Secret Key                                                          |
| Integration key                | DI5WTWNZN7GHAJY5FMIJ                                                                                                    | select                                                                    |
| Secret key                     | Click to view.                                                                                                    | select                                                                    |
| API hostname                   | Don't write down your secret key or share it with anyone.                                                                                           | select                                                                    |
| Universal Prompt 🔊             | See Update Progress<br>Progress updating across all applications.                                                                                   | Get More Information C<br>Learn more about the new prompt experience.     |
|                                | App Update Ready  Update Application  This is a required backend update with minimal chang if you did not develop this integration, contact the app | nges 🖸 to users' authentication experience.<br>pp provider for an update. |

2. Note down the Integration key, Secret Key and API hostname in notepad.

**NOTE:** Be carful to not introduce spaces or returns when doing a copy and paste.

| Settings            |                                                                                                    |
|---------------------|----------------------------------------------------------------------------------------------------|
| Туре                | Web SDK                                                                                                    |
| Name                | WorkspaceONE Access<br>Duo Push users will see this when approving transactions.                                             |
| Self-service portal | Let users remove devices, add new devices, and reactivate Duo Mobile<br>See Self-Service Portal documentation <sup>I</sup> . |
|                     |                                                                                                    |

3. Scroll down to **settings** and change the **Name field** to **WorkspaceONE Access** 

| Hostname Whitelist                                     | ing                                                                                                    |                                |                                                                                  |
|--------------------------------------------------------|----------------------------------------------------------------------------------------------------|--------------------------------|----------------------------------------------------------------------------------|
| Whitelist hostnames                                    | When enabled, this control ensures that the Duo Prompt is only sho<br>hostname." This prevents attackers from tricking end users into usin<br>For more information, see the documentation E. | wn when it is<br>ng the Duo Pr | requested from an "Approved applicatic<br>compt with malicious copycat websites. |
|                                                        | Only allow access for approved application hostnames                                                                                                    |                                |                                                                                  |
|                                                        | Save                                                                                                    |                                |                                                                                  |
| Activate the Unive                                     | rsal Prompt for Web SDK                                                                                                    | ×                              |                                                                                  |
| We recommend activating t<br>change it back anytime on | he new Universal Prompt C experience for users of this application. You can the application page.                                                                                            |                                |                                                                                  |
| Activate Now No, th                                    | anks                                                                                                    |                                |                                                                                  |

- 4. At the bottom of the page
  - Select Save
  - In the Activate the Universal Prompt for Web SDK window
    - Select Activate Now

| (8) Workspace O   | NE <sup>™</sup> Access      |                        |          |            |     |     |     |        |                | Tenant Ad       | min <del>↓</del> AW-EMUSK |
|-------------------|-----------------------------|------------------------|----------|------------|-----|-----|-----|--------|----------------|-----------------|---------------------------|
| Dashboard - Users | s & Groups Catalog 👻        | Identity & Access Mana | gement   | Roles      |     |     |     | Q Sear | rch users, gro | ups or applicat | tions                     |
|                   | 1                           |                        | Logins   |            |     |     |     |        |                |                 |                           |
|                   | Users Logged i              | n Today                |          | WED        | THU | FRI | SAT | SUN    | MON            | TUE             |                           |
|                   | Users and Groups            |                        | Арр      | popularity |     |     |     |        |                | 7 Days          |                           |
|                   | 23<br>Total users           | 61<br>Total groups     | Launches | 0          |     |     |     |        |                |                 |                           |
|                   | User<br>L emusk (System Do… | Last Login<br>just now |          | -1         | WED | THU | FRI | SAT    | SUN            | MON             |                           |

#### 5. On the **Controlcenter** server

• Open a new tab,

• Log into the WorkspaceONE Access Admin Console

| shboard | ▼ Use      | ers & Groups                | Catalog -                                                  | Identity & Acce                                             | ss Management                                                | Roles                                    |                                | c                      |
|---------|------------|-----------------------------|------------------------------------------------------------|-------------------------------------------------------------|--------------------------------------------------------------|------------------------------------------|--------------------------------|------------------------|
| tories  | Identity I | Providers                   | Password Reco                                              | -<br>very Assistant                                         | Authentication N                                             | Nethods                                  | Policies                       |                        |
|         |            | Authe<br>Importa<br>sure yo | entication Met<br>ant: When you disa<br>u update the acces | hods for Buil<br>ble an authenticat<br>ss policy rules to s | t-in Identity P<br>ion method, the au<br>select another auth | roviders<br>uthenticatio<br>entication r | n method is removed as method. | s a choice in the acce |
|         |            | Auth                        | entication Method                                          | 5                                                           | Configure                                                    |                                          |                                | Status                 |
|         |            | Verify                      | y (Intelligent Hub)                                        |                                                             | ø                                                            |                                          |                                | Enabled                |
|         |            | VMw                         | are Verify                                                 |                                                             | ø                                                            |                                          |                                | Enabled                |
|         |            | Mobi                        | ile SSO (for iOS)                                          |                                                             | Ø                                                            |                                          |                                | Enabled                |
|         |            | Pass                        | word (Local Direct                                         | cory)                                                       | Ø                                                            |                                          |                                | Enabled                |
|         |            | Mobi                        | ile SSO (for Andro                                         | d)                                                          | ø                                                            |                                          |                                | Enabled                |
|         |            | Toke                        | n Auth Adapter                                             |                                                             | Ø                                                            |                                          |                                | Enabled                |
|         |            | DUO                         | Security                                                   |                                                             | Ø                                                            |                                          |                                | Disabled               |
|         |            | Work<br>Toke                | space ONE UEM<br>n                                         | External Access                                             | Ø                                                            |                                          |                                | Enabled                |
|         |            |                             |                                                            |                                                             |                                                              |                                          |                                |                        |

6. Navigate to **Identity & Access Management > Authentication Methods** and click on the **pencil** next to **DUO Security**.

| DUO Security                                                                                                    |                                                                                                    |                                                                                                    |                                                                                                    |                                                                                                    |
|----------------------------------------------------------------------------------------------------|----------------------------------------------------------------------------------------------------|----------------------------------------------------------------------------------------------------|----------------------------------------------------------------------------------------------------|----------------------------------------------------------------------------------------------------|
|                                                                                                    |                                                                                                    |                                                                                                    |                                                                                                    |                                                                                                    |
| Enable Duo Securit                                                                                                    | у 🖌                                                                                                    |                                                                                                    |                                                                                                    |                                                                                                    |
|                                                                                                    | Enable mult                                                                                                | tifactor authentication with Duo Admin UI                                                                                                    |                                                                                                    |                                                                                                    |
| Integration Key*                                                                                                    |                                                                                                    |                                                                                                    |                                                                                                    |                                                                                                    |
|                                                                                                    | Integration                                                                                                | Key obtained from Duo Admin UI                                                                                                    |                                                                                                    |                                                                                                    |
| Secret Key*                                                                                                    |                                                                                                    |                                                                                                    |                                                                                                    |                                                                                                    |
|                                                                                                    | Secret Key                                                                                                 | obtained from Duo Admin UI                                                                                                    |                                                                                                    |                                                                                                    |
| API host Name*                                                                                                    | api-8043d                                                                                                  | 149b.duosecurity.com                                                                                                    |                                                                                                    |                                                                                                    |
|                                                                                                    | API host na                                                                                                | me obtained from Duo Admin UI                                                                                                    |                                                                                                    |                                                                                                    |
| Username format*                                                                                                    | Usernam                                                                                                    | e 🗸                                                                                                    |                                                                                                    |                                                                                                    |
|                                                                                                    | Username f                                                                                                 | format as represented in Duo Admin UI                                                                                                    |                                                                                                    |                                                                                                    |
| Duo Authentication                                                                                                    | 120                                                                                                    |                                                                                                    |                                                                                                    |                                                                                                    |
| Timeout (sec)*                                                                                                    |                                                                                                    |                                                                                                    |                                                                                                    |                                                                                                    |
| Cari: X   🚍 CVE X   (                                                                                                    | 🛱 Loci X   O Fav: X                                                                                        |                                                                                                    |                                                                                                    |                                                                                                    |
| - → C ① ■ adn                                                                                                    |                                                                                                    | O Duc ×   M Gm: ×   M Wei × O Wor ×                                                                                                    | Workspace ONE* Ac                                                                                                    | cess                                                                                                    |
|                                                                                                    | nin-ac300324.duosecurity.c                                                                                 | Duc x   M Gm: x   M Wei x      Wor x     om/applications/DISSE2ZG5ITBIXJ8/YX4                                                                                                    | Workspace ONE* Ac     Dashboard      Users & Group                                                                                                    | Cess<br>Catalog - Identify & Access Manag                                                                                                    |
| roups                                                                                                    | nin-ac300324.duosecurity.o                                                                                 | Duc x M Gm: x M Wei x     Wor x     Om/applications/DISSEZZG5ITBD/JB/YX4                                                                                                    | Workspace ONE* Ac     Dashboard + Users & Group     Directories Identity Providers                                                                                                    | Cess<br>Catalog - Identity & Access Manag<br>Password Recovery Assistant Authen                                                                                                    |
| iroups<br>indpoints<br>EA Davidoar                                                                                                    | Details<br>Client ID                                                                                       | Duc X   M Gm: X   M Wei X      Wor X     Om/applications/DISSEZCOSITBIX/8/VV4                                                                                                    | Workspace ONE* Act     Dashboard      Users & Group Directories     Identity Providers      DUO Security                                                                                                    | Cests Catalog • Identity & Access Manag Password Recovery Assistant Authen                                                                                                    |
| roups<br>ndpoints<br>FA Devices<br>dministrators                                                                                                    | Details<br>Client ID<br>Client secret                                                                      | De: X   M Ge: X   M Wei X      O Wei X     One (Application)/DISS22GS/TBX/8/7X4      CISS22GS/TBX/8/7X4      Older to view                                                                                                    | Workspace ONE* Acc<br>Dashboard      Users & Group<br>Directories Identity Providers<br>DUO Security<br>Each Duo Security                                                                                                    | Catalog Mentity & Access Manag<br>Password Recovery Assistant Authen                                                                                                    |
| roups<br>hdpoints<br>'A Devices<br>fministrators<br>ust Monitor                                                                                                    | nin-ac300324.duosecurity.c<br>Details<br>Client ID<br>Client secret                                        | Don x   M Gin x   M Wei x O Wo x entrapplication(DISSE2205/TB/CR/VA      DISSE2205/TB/CR/VA      DissE2205/TB/CR/VA      Dist wire deen your deat second 2 Provide to pryon                                                                                                    | Workspace ONE* Acc<br>Dashboard      Users & Group<br>Directories Identity Providers      DUO Security      Enable Duo Security                                                                                                    | COSS Coss Catalog  Coss Catalog  Coss Catalog  Coss Catalog  Coss Catalog  Coss Catalog  Coss Catalog  Coss Coss Coss Coss Coss Coss Coss Cos                                                                                                    |
| roups<br>ndpoints<br>"A Devices<br>dministrators<br>ust Monitor<br>eports                                                                                                    | Details<br>Client ID<br>Client weret<br>API hostname                                                       | Dux X M Gim X M Wei X O Wo X     metroplication/QUSSE22031BX/B/V4      Disse22037BX/B/V4      Cick to see:     Distribute them part detert second of the set of the second second of the second second of the second second of the second second of the second second of the second second of the second second of the second second of the second second s | Workspace ONE <sup>®</sup> Ac<br>Dashboard - Users & Group<br>Directories Mentity Providers<br>DUO Security<br>Frashie Duo Security<br>Integration Kof                                                                                                    | COSS Coss Coss Coss Coss Coss Coss Coss Co                                                                                                    |
| iroups<br>Endpoints<br>EFA Devices<br>Administrators<br>rust Monitor<br>Reports<br>Reports                                                                                                    | Inn-ac300324.duosecurity.co Details Client ID Client vecret API hostname                                   | Dex X   M Gin X   M Wei X   W Wei X     Or SE2203780/CB/VX      DisSE2203780/CB/VX      DisSE2203780/CB/VX      Dist tarte dees your deef vision if intervision if wyon     ap-ar00003284.doopcuty.com                                                                                                    | Workspace ONE <sup>®</sup> Ac<br>Dashboad - Users & Group<br>Directories Meeting Providers<br>DUO Security<br>Fashin Duo Security<br>Integration Ker                                                                                                    | CESS Catalog • Monthly & Access Manag Password Recovery Assistant Author Ensite multitactor authoritication with Dua A Imagention Key obtained from Dua Admit UI                                                                                                    |
| Sroups<br>Endpoints<br>IFA Devices<br>Administrators<br>Frust Monitor<br>Reports<br>Settings<br>Settings                                                                                                    | Inin-ac300324.duosecurity.co Details Cilient ID Cilient secret API hostname Universal Promot               | Dex X   M Gin X   M Wei X   W Wo X     Or SSE2205/TBX/B/VX      DisSE2205/TBX/B/VX      DisSE2205/TBX/B/VX      Dist tant deam your deet second a Nace the aryon     g+ad000324 disceasivity.com                                                                                                    | Workspace ONE" Ac     Databased     Users & Group     Droccoles     dently Provides      DUO Security     Eaching Duo Security     Insegnation Ker      Form Ker                                                                                                    | Cost<br>Catalog • Monitory A. Access Manag<br>Password Recovery Assistant Authors<br>Enablem multitation with Data A<br>Integration Key obtained from Data Admit UI<br>Integration Key obtained from Data Admit UI                                                                                                    |
| Sroups<br>Endpoints<br>PFA Devices<br>Administrators<br>frust Monitor<br>Reports<br>Settings<br>Settings<br>Sitting                                                                                                    | In rac200324 duosecurity o<br>Details<br>Client ID<br>Client servet<br>API hothome<br>Universal Prompt     | Dux X M Gin X M Wei X W Wo A     mtAsphilation/DUS52205/TBX/LBX/94      DisSE2205/TBX/LBX/94      Clock to vaix      Dist with data your data social of Maca da aryon     apractoosed address of a Maca da aryon      apractoosed address of a Maca da aryon                                                                                                    | Workspace ONE" Ac     Databased     Users & Group     Torecoles     deatby Provides      DUO Security     Insegration Key      Creek Key      AP host Name*                                                                                                    | Cess Cess Ceating Centremy Centremy Cen |
| roups Andpoints FA Devices Aministrators Aministrators Aministrators Another Aministrators Aministrators Aministra                                                                                                    | Details Clevet ID Clevet ID Clevet Roman API Rostname Universal Prompt                                     | Dux X M Gin X M We X      O Wo X     OrseE22037E0/UR/M4      OrseE22037E0/UR/M4      OrseE2037E0/UR/M4      OrseE2037E0/UR/M4      OrsE2037E0/UR/M4      OrsEE2037E0/UR/M4      Or | Workspace ONE® Active     Database     Users 4 Group     Torcole     DUO Security     Poshe Deo Security     Indee Deo Security     Regration Ker     Keret Ker     API host Kame*                                                                                                    | Coss Catalog Determiny 4, Access Manage Resourced Recovery Assisteet Catalog Recovery Assisteet Catalog Recovery Assisteet Catalo |
| roups<br>ndpoints<br>FA Devices<br>dramitatalors<br>tusi Monitor<br>etitings<br>etitings<br>etitings<br>millione for the fact Second of<br>milliones of the fact Second of<br>milliones of the fact Second of the fact Second of the fact                                                                                                    | In nac200324 duprecurity of Details<br>Clent ID<br>Clent servet<br>APR hostname<br>Unterstal Prompt        | Dux X         Mi Sim X         Mi Wei X         Wei X                                                                                                    | Workspace ONE" Active statement     Dere statement     Users a Group     Droctois     denty Produce      DUO Security     Eable Duo Security     Deterpration Ko      Cerer Kor*      AP host Reme*      Usersame format*                                                                                                    | Cost<br>Catalog Variably & Access Maak<br>Password Recovery Assistant Author<br>Catalog multifactor authoritication with Don A<br>Exaited multifactor authoritication with Don A<br>Integration Key obtained from Don Admin UI<br>ap-ac300324.durasecurity com<br>API host name datained from Don Admin UI                                                                                                    |
| inops inops                                                                                                    | in esclosiz24 dusrecurity o<br>Details<br>Client ID<br>Client secret<br>API hothame<br>Universal Prompt    | Dux X   M Gin X   M We X P Wo X     On SE2205/TBX/LB/V4      DISSE2205/TBX/LB/V4      DISSE2205/TBX/LB/V4      DISSE2205/TBX/LB/V4      DISSE205/TBX/LB/V4      DISSE205/ | Workspace ONE" Ac     The standard     Users & Group     Torcole     Month Provides      DUO Security     Ender Duo Security     Ender Duo Security     End | Cost     Cost      Cost      Co      |
| Sroups<br>Sroups<br>FA Devices<br>Administrators<br>Administrators<br>Aleports<br>Settings<br>Settings<br>Settings<br>Administrators<br>Administrators<br>Admin | in in ac200124 duotecurity o<br>Details<br>Clease ID<br>Clease servert<br>API bashname<br>Universal Prompt | Dux X M Gin X M Wei X W Wo X     Onservices and the service of the service of the service o | Workspace ONE" Ac     The standard     Ware standard     Ware | Catalog United & Access Manage     Casavord Recovery Assistant Actess     Casavord Recovery Assistant Actes     Casavord Recovery Assistant Actes     Casavord Recovery Actes     Casavord Recovery Actes     Casav      |

- 7. On the **DUO Security** page
  - Enable the following next to:

- Select the check box next to Enable DUO Security,
- Next to Integration Key, Paste your Client ID
- Next to Secret Key paste your Client Secret
- Next to API host name , paste API hostname
- Next to Username Format, from the dropdown select Username
- Select Save.

| d <del>▼</del> Users a | & Groups Catalog               | - Identity & A                                                                                                    | ccess Management                          | Roles           |                                        |          | Q Search users, groups or app | lications |       |
|------------------------|--------------------------------|----------------------------------------------------------------------------------------------------|-------------------------------------------|-----------------|----------------------------------------|----------|-------------------------------|-----------|-------|
| Identity Pro-          | viders Password                | Recovery Assistant                                                                                                    | Authentication I                          | Methods Policie | es                                     |          |                               | Manage    | Setup |
|                        | Identity Provid                | <b>ers</b> (3)                                                                                                    |                                           |                 |                                        |          | Add Identity Provider         |           |       |
|                        | Identity Provi                 | Auth Methods                                                                                                    | Directory                                 | Network Ran     | Connector(s)                           | Туре     | Status                        |           |       |
|                        | System<br>Identity<br>Provider | Password<br>(Local<br>Directory)                                                                                                    | System<br>Directory                       | ALL RANGES      |                                        | Built-in | Enabled                       |           |       |
|                        | Built-in                       | Mobile SSO<br>(for iOS)<br>Certificate<br>(cloud<br>deployment)<br>User Risk<br>Score<br>Device<br>Compliance<br>(with<br>Workspace<br>ONE UEM)<br>Password<br>(cloud<br>deployment) | LivefireSync<br>UEMLocalDirecto<br>sfmusk | ALL RANGES      | ws1-<br>connector.euc-<br>livefire.com | Built-in | Enabled                       |           |       |

8. Now navigate to Identity & Access Management > Identity Providers > Built-in

| Authentication Methods | Select which authentication methods the Id | P will use to authenticate users.         |
|------------------------|--------------------------------------------|-------------------------------------------|
|                        | Authentication Methods                     | Associate Authentication Method           |
|                        | Verify (Intelligent Hub)                   |                                           |
|                        | Password (Local Directory)                 |                                           |
|                        | DUO Security                               |                                           |
|                        | Certificate (cloud deployment)             |                                           |
|                        |                                            |                                           |
|                        | Devertaged Cartificate                     |                                           |
| KDC Certificate Export | Download Certificate                       | use in a Mohile Device Management profile |
|                        |                                            |                                           |
|                        | Save Cancel                                |                                           |

9. Wait for the **Authentication Methods** to load and **click** the **check box** to enable **DUO Security**. Click **Save** at the bottom of the page.

| 8 w         | orkspace ONE™ Access                  |                                    |             |          |
|-------------|---------------------------------------|------------------------------------|-------------|----------|
| Dashboar    | rd 👻 Users & Groups Catalog 👻         | Identity & Access Management Roles |             | Q Search |
| Directories | s Identity Providers Password Recover | y Assistant Authentication Methods | Policies    |          |
|             | ADD POLICY EDIT DELETE                | EDIT DEFAULT POLICY                | WORK RANGES |          |
|             | Policy Name                           | Applies to                         | R           | ule      |
|             | <pre>default_access_policy_set</pre>  | 1 Application(s                    | ) 3         | Rule(s)  |
|             |                                       |                                    |             |          |
|             |                                       |                                    |             |          |
|             |                                       |                                    |             |          |

10. Navigate to **Identity & Access Management** > **Policies** > and click the **EDIT DEFUALT POLICY** 

| 1 Definition    |                                                                        | You can create a list of ru                                                                                                    | les to access the applications se                                                                                                    | lected. For each rule, select th | ne IP network range,  | the type                                                                       |
|-----------------|------------------------------------------------------------------------|----------------------------------------------------------------------------------------------------|----------------------------------------------------------------------------------------------------|----------------------------------|-----------------------|--------------------------------------------------------------------------------|
| 2 Configuration |                                                                        | application before reauth                                                                                                    | enticating.                                                                                                    | iods, and the maximum numb       | er of hours users car | i use ine                                                                      |
| 2 comgutation   |                                                                        |                                                                                                    |                                                                                                    |                                  |                       |                                                                                |
| 3 Summary       |                                                                        | Network Range                                                                                                    | Device Type                                                                                                    | Authentication                   | Re-authenticate       |                                                                                |
|                 |                                                                        | # ALL RANGES                                                                                                    | Web Browser                                                                                                    | Certificate (cloud depl          | 8 Hour(s)             | ×                                                                              |
|                 |                                                                        | # ALL RANGES                                                                                                    | Workspace ONE App                                                                                                    | Password (cloud deplo            | 2160 Hour(s)          | ×                                                                              |
|                 |                                                                        | II ALL RANGES                                                                                                    | Windows 10                                                                                                    | Certificate (cloud depl          | 8 Hour(s)             | ×                                                                              |
|                 |                                                                        | ⊕ ADD POLICY RULE                                                                                                    |                                                                                                    |                                  |                       |                                                                                |
|                 |                                                                        |                                                                                                    |                                                                                                    | CA                               | NCEL BACK             | NEXT                                                                           |
| _               | If a                                                                   | user's network range is                                                                                                    | ALL RANGES                                                                                                    | CA                               | NCEL BACK             | NEXT                                                                           |
| _               | If a<br>and the user                                                   | user's network range is *<br>accessing content from *                                                                                                    | ALL RANGES<br>Web Browser                                                                                                    | ¢2                               | ANCEL BACK            | NEXT<br>✓ ①<br>✓ ①                                                             |
|                 | If a<br>and the user<br>and                                            | user's network range is *<br>accessing content from *<br>d user belongs to group(s)                                                                                                  | ALL RANGES<br>Web Browser<br>Q. Select Groups                                                                                              | C 4                              | ANCEL BACK            | × 0<br>∞ 0                                                                     |
| 1               | if a<br>and the user<br>and                                            | user's network range is •<br>accessing content from •<br>d user belongs to group(s)                                                                                                  | ALL RANGES<br>Web Browser<br>Q. Select Groups<br>Rule applies to all users if no gro                                                       | C2                               | ANCEL BACK            | × 0<br>× 0<br>_ 0                                                              |
|                 | If a<br>and the user .<br>and<br>and user is registeri                 | user's network range is *<br>accessing content from *<br>d user belongs to group(s)<br>ing FIDO2 authenticator *                                                                     | ALL RANGES<br>Web Browser<br>Q. Select Groups<br>Rule applies to all users if no gro                                                       | c#<br>up(s) selected.            | NCEL BACK             | NEXT<br>✓ ①<br>✓ ①<br>✓<br>①<br>✓<br>①<br>④<br>④<br>③                          |
|                 | if a<br>and the user<br>and<br>and user is registeria                  | user's network range is •<br>accessing content from •<br>d user belongs to group(s)<br>ing FIDO2 authenticator •<br>Then perform this action                                         | ALL RANGES Web Browser Q. Select Groups Rule applies to all users if no gro No Authenticate using                                          | C#                               | ANCEL BACK            | × 0<br>× 0<br>0<br>0<br>×<br>0<br>0<br>×<br>0                                  |
|                 | if a<br>and the user<br>and<br>and user is registerio<br>then the user | user's network range is •<br>accessing content from •<br>d user belongs to group(s)<br>ing FIDO2 authenticator •<br>Then perform this action<br>r may authenticate using •           | ALL RANGES Web Browser Q. Select Groups Rule applies to all users if no gro No Authenticate using Password (cloud deployment)              | Cr                               | INCEL BACK            | NEXT<br>✓ 0<br>✓ 0<br>0<br>✓<br>0<br>×<br>0<br>×<br>0<br>×<br>0                |
|                 | If a<br>and the user<br>and<br>and user is registeri<br>then the user  | user's network range is •<br>accessing content from •<br>d user belongs to group(s)<br>ing FIDO2 authenticator •<br>Then perform this action<br>•<br>may authenticate using •<br>end | ALL RANGES Web Browser Q. Select Groups Rule applies to all users if no gro No Authenticate using Password (cloud deployment) DUO Security | cz                               | NCEL BACK             | NEXT     ✓ 0     ✓ 0     ✓ 0     ✓ 0     ✓ 0     ✓ 0     ✓ 0     ✓ 0     ✓ × × |

11. Edit the **Web Browser Policy** and change the form of authentication to **Password(cloud deployment)** and click on the plus + sign and add **DUO Security** as second form of authentication.

- Then make sure you keep Password (Local Directory) as the fallback method of authentication
- Click **SAVE** at the bottom of the page.
- **NOTE**: If you did the previous lab using **VMware Verify (Intelligent Hub)** you can simply replace that authentication method with **DUO Security** for the same user flow.

|                | Device Type       | Authentication          | Re-authenticate |      |
|----------------|-------------------|-------------------------|-----------------|------|
| # ALL RANGES   | Web Browser       | Password (cloud deplo   | 8 Hour(s)       | ×    |
| # ALL RANGES   | Workspace ONE App | Password (cloud deplo   | 2160 Hour(s)    | ×    |
| # ALL RANGES   | Windows 10        | Certificate (cloud depl | 8 Hour(s)       | ×    |
|                |                   |                         |                 |      |
|                |                   | C/                      | ANCEL BACK      | NEXT |
| Application(s) |                   |                         |                 |      |
|                |                   |                         |                 |      |
| Configuration  |                   |                         |                 |      |
| Configuration  |                   |                         |                 |      |

12. Click **Next** on the configuration page and click **SAVE** on the Summary page to close the edit policy wizard.

### Part 3: Test DUO Multi-Factor Authentication

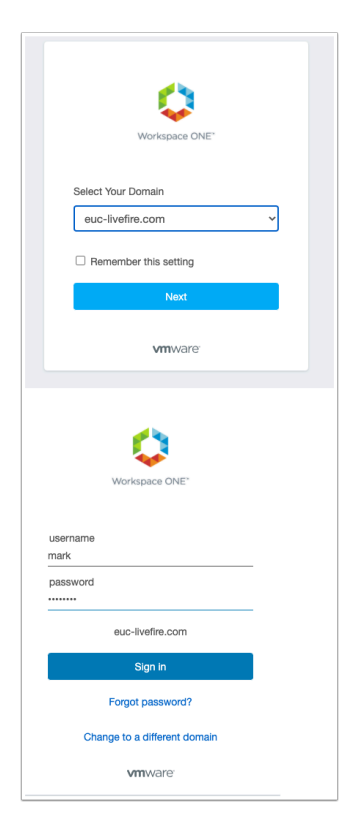

1. Navigate to your **W10Client01** vm open a new **incognito** web browser and navigate to the **WorskspaceONE Access** URL.

- Select the euc-livefire domain and click Next
- Type in the **username** and **password** for the unique user that you added to DUO above. (example: **Mark** and **VMware1**!)

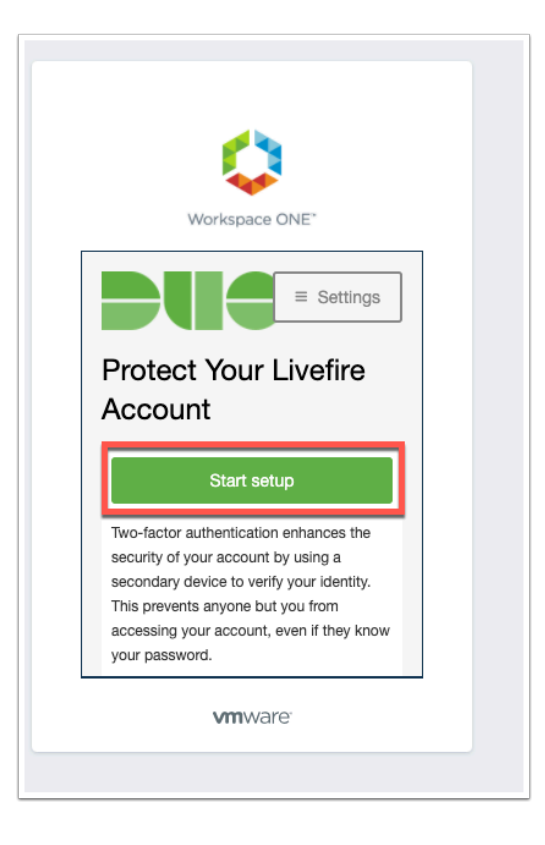

2. You should now see the **DUO** splash screen, click **Start setup** 

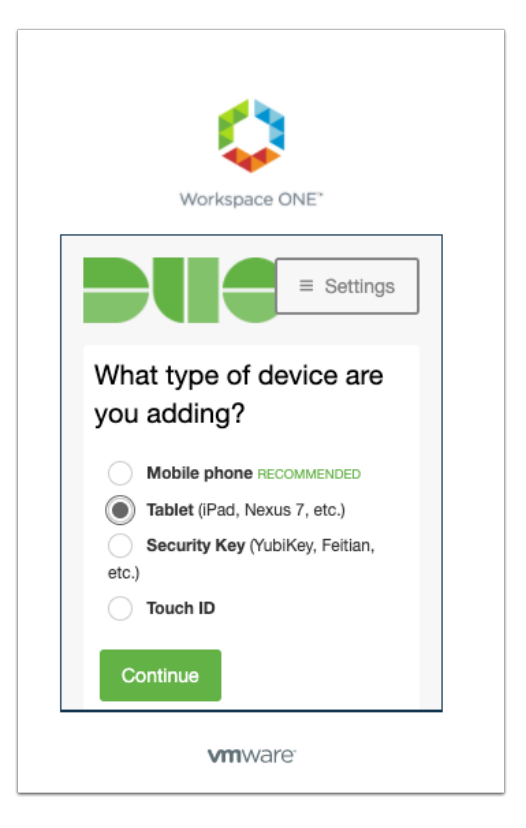

#### 3. Select Tablet and click Continue

NOTE: You can choose mobile phone however this requires a GSM number. Notice some of the different device types that are supported.

| Workspace ONE"                                                                                                    |
|----------------------------------------------------------------------------------------------------|
| <ul> <li>Settings</li> <li>What type of tablet are you adding?</li> <li>IOS (IPad, IPod Touch)</li> <li>Android</li> <li>Back Continue</li> </ul> |
| vmware <sup>.</sup>                                                                                                    |

4. Now choose your operating system and click Continue

• **NOTE**: Due to the fact that we cannot use the camera on the Android emulator we will be forced to use an e-mail registration method. If you have been using a physical Android or iOS You can skip the email registration and scan the barcode with the physical device.

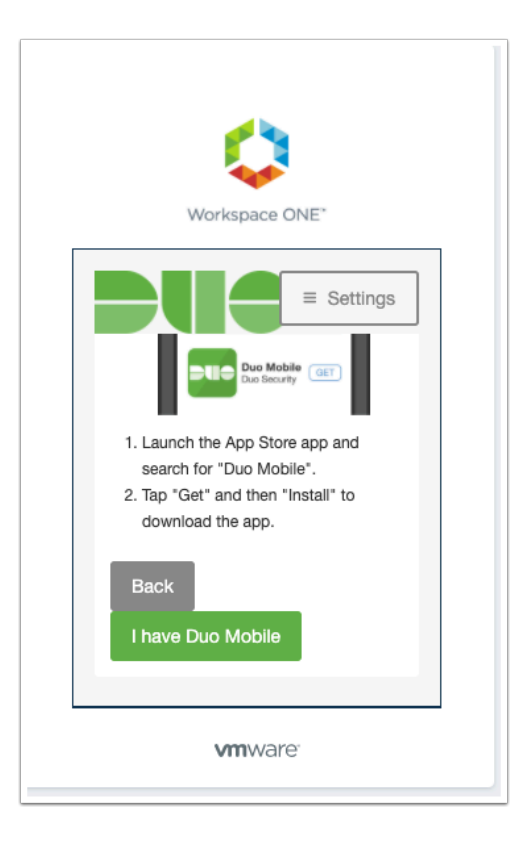

5. Click I have Duo Mobile and open the Duo Mobile app on your device

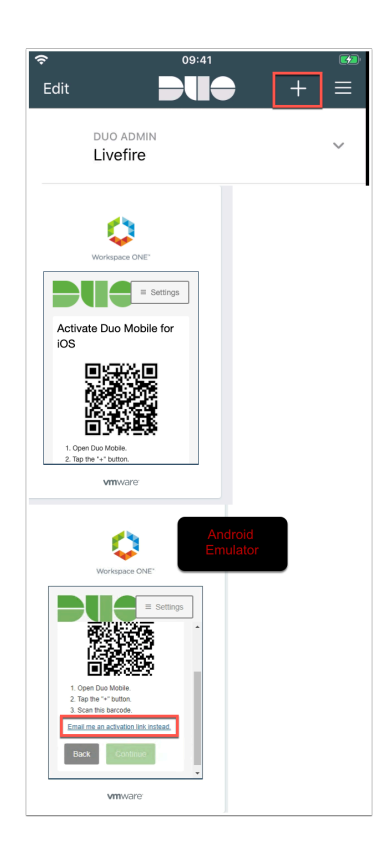

6. **PHYSICAL DEVICE** On your mobile phone in the Duo Application. click the Plus + in the top right to start the camera and scan the QR code generated in the browser.

Android Emulator click the Email me an activation link instead button.

NOTE: The **DUO webpage** will expire during registration, this is not a problem simply navigate back to your WorkspaceONE Access URL.

| Workspace ONE*                                                                                                    |
|----------------------------------------------------------------------------------------------------|
| Email                                                                                                    |
| 1. Enter an email address that you can<br>check on your Android device. We'll<br>send you a special link that you can<br>click to activate Duo Mobile. |
| manfredvogal@gmail.com<br>Send email                                                                                                    |
| Continue below.                                                                                                    |

6a. **Android Emulator** type your e-mail address into the field and click Send email.

| ~ | O      O     O | > |  |  |  |  |  |  |
|---|----------------------------------------------------------------------------------------------------|---|--|--|--|--|--|--|
|   | Duo Mobile Activation Gelen Kutusu x                                                                                                    | z |  |  |  |  |  |  |
|   | Duo Security <no-reply@duosecurity.com> 02:14 (0 dakika önce) ☆ ♠</no-reply@duosecurity.com>                                                                                                    | : |  |  |  |  |  |  |
|   | To activate the app, click and open this link with Duo Mobile: <u>https://m-ac300324.duosecurity</u><br>.com/android/usxwLxhKqj8U2BLIBPCx                                                                                                    |   |  |  |  |  |  |  |
|   |                                                                                                    |   |  |  |  |  |  |  |
|   | <ul> <li>▲ Yanıtla</li> <li>➡ Yönlendir</li> </ul>                                                                                                    |   |  |  |  |  |  |  |

6b. Android Emulator open your e-mail and click on the link in your email.

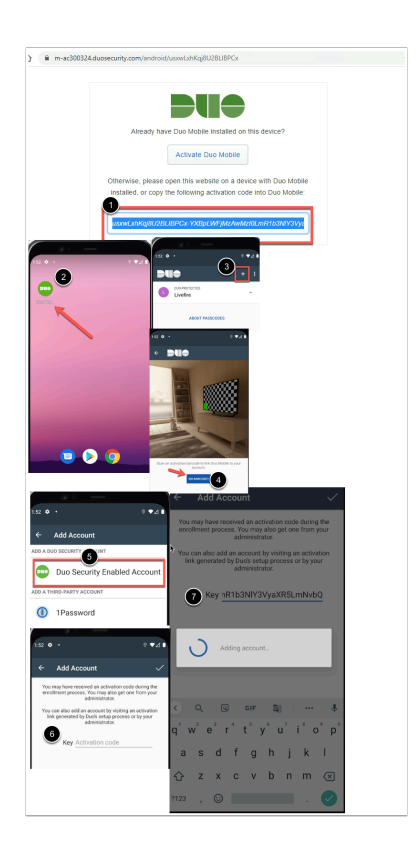

6c. **Android Emulator** copy the activation code string from your browser then open the Android emulator and click the **Duo Mobile Application** and click the **+** in the top right and corner click **No Barcode** and click **DUO Security Enabled Account** and then **paste** you Activation code from the link in the e-mail that you received.

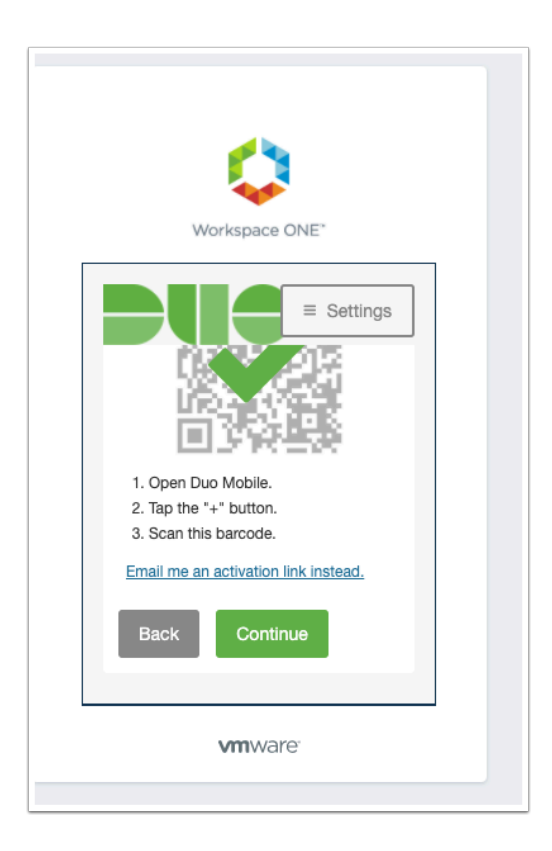

7. Once scanned the QR code will show with a green checkmark and click **Continue** to proceed

| 0                                                                                        |
|------------------------------------------------------------------------------------------|
| Workspace ONE*                                                                           |
| ⊂ ios                                                                                    |
| Default Device:                                                                          |
| IOS                                                                                      |
| <br>When I log in:                                                                       |
| ✓ Ask me to choose an authentication method<br>Automatically send this device a Duo Push |
| Saved                                                                                    |
| Continue to Login                                                                        |
| <b>vm</b> ware:                                                                          |
|                                                                                          |

8. Now click on the drop down When I log in: Automatically send this device a Duo Push

### Click Continue to Login

| <u>~</u>                                                                                     |  |
|----------------------------------------------------------------------------------------------|--|
| Workspace ONE*                                                                               |  |
| Send Main Purch                                                                              |  |
| Enter a Passcode                                                                             |  |
| Enroliment successfull This is the Duo login<br>prompt that you'll normally see when logging |  |
| in.<br>Dismiss                                                                               |  |
| <b>vm</b> ware <sup>.</sup>                                                                  |  |

9. Click **Send Me a Push** on the next screen and you will be prompted with a push notification on your mobile.

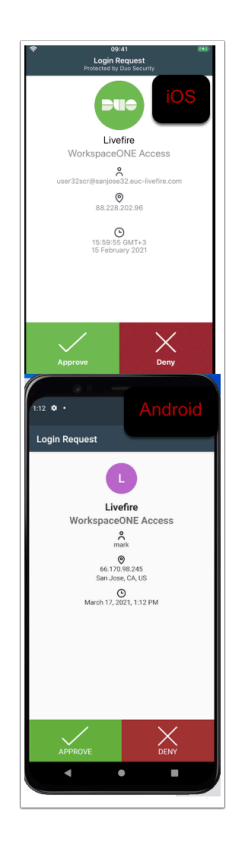

10. **Approve** the Login request in the DUO app on your mobile or tablet.

| Apps   VM | lware Intelligent Hub | × +         |                         |                 |              |   |
|-----------|-----------------------|-------------|-------------------------|-----------------|--------------|---|
| ← → C     | aw-manfre             | ed.vidmprev | i <b>ew.com</b> /catalo | g-portal/ui#/ap | ps           |   |
|           | Favorites             | Apps        | People                  | For You         | Support      |   |
|           | Q Sear                | ch Apps     |                         |                 |              |   |
|           |                       |             |                         | All Apps        | Categories ~ | 0 |
| AII A     | upps                  |             |                         |                 |              |   |
|           |                       |             |                         |                 |              |   |
|           |                       |             |                         |                 |              |   |
| :         | SAML TEST APP         |             |                         |                 |              |   |
| Web       | osite (i) y           |             |                         |                 |              |   |
|           |                       |             |                         |                 |              |   |
|           |                       |             |                         |                 |              |   |

11. You should now be authenticated to Workspace ONE Access as your unique user.

| ashboard                                                 | Dashboard > Users                       |                      |                             |                              |                     |                         |                                                      |             |
|----------------------------------------------------------|-----------------------------------------|----------------------|-----------------------------|------------------------------|---------------------|-------------------------|------------------------------------------------------|-------------|
| Device Insight                                           | Users                                   |                      | Direct                      | ory Sync   Import            | Users   Bi          | ik Enroll Use           | Add User                                             |             |
| pplications                                              | Need to activate a                      | replacement phone? L | .eam more about F           | Reactivating Duo Mo          | alle Cf.            |                         |                                                      |             |
| Single Sign-On                                           |                                         |                      |                             |                              |                     |                         |                                                      |             |
| sers<br>Id User                                          | 1<br>Total Users                        | O<br>Not Enrolled    | 0<br>Inactive Users         | 0<br>Trash                   | 0<br>Bypa           | ss Users                | 0<br>Locked Out                                      |             |
| ending Envolments<br>ulk Envoll Users                    | Select (0)~                             | -                    |                             | Export ~                     | Q Search            |                         |                                                      |             |
| nport Users<br>irectory Sync                             | Username .                              | Name                 | Frail                       | Phones                       | Tokers              | Status                  | LastLorin                                            |             |
| ypass Codes<br>iroups                                    |                                         | Taking .             | mark@euc-                   | Phone                        | 1.5611              | 2004                    | Mar 17, 2021                                         |             |
| indpoints                                                | mark                                    | Mark Debio           | livefire.com                | 1                            |                     | Active                  | 10:12 AM                                             |             |
| Recent Activ                                             | vity                                    |                      |                             |                              |                     |                         | Full U                                               | ser Logs    |
| Transform (UTC)                                          | David line                              |                      |                             |                              |                     |                         | Council Courter                                      |             |
| Timestamp (UTC)                                          | Result Use                              | ar Application       |                             | Access Devic                 | 0                   |                         | Second Factor                                        |             |
| 10:12:33 AM<br>MAR 17, 2021                              | Granted ma                              | irk Workspace        | ONE Access                  | > Windows                    | 10                  |                         | <ul> <li>Duo Push<br/>Istanbul, 34,</li> </ul>       | Turkey      |
| 9:12:13 AM<br>MAR 17, 2021                               | ✓ Enrolled ma                           | irk Workspace        | ONE Access                  | > Windows                    | 10                  |                         | <ul> <li>Unknown Fai<br/>Location Unk</li> </ul>     | tor<br>nown |
| Phones<br>fou may rearrange<br>aplacement phone<br>Alias | e the phones by dragg<br>e C.<br>Device | ging and droppin     | g in the table.<br>tform Mo | Learn more a<br>del          | bout activ          | ating a<br>Secu         | Ad<br>rity Warnings                                  | d Phone     |
| phone1                                                   | Google Android S<br>For X86_64          | idk Built And<br>10  | droid Go<br>Fo              | ogle Android<br>r X86_64     | Sdk Built           | ි S<br>මා B<br>vi<br>di | creen unlocked<br>iometric<br>erification<br>isabled | 1           |
| Indpoints                                                |                                         |                      |                             |                              |                     |                         |                                                      |             |
| os                                                       | Browsers                                |                      |                             | Last Used                    |                     |                         | Security Warni                                       | ngs         |
|                                                          |                                         |                      |                             |                              |                     |                         |                                                      |             |
| Windows 10                                               | Chrome                                  | 89.0.4389.90         |                             | Mar 17, 2021                 | 10:11 AM            |                         | 🛷 No warnin                                          | gs          |
| Windows 10                                               | Chrome                                  | 89.0.4389.90         |                             | Mar 17, 2021<br>Mar 17, 2021 | 10:11 AM<br>9:16 AM |                         | <ul><li>✓ No warnin</li><li>✓ No warnin</li></ul>    | gs<br>gs    |

12. In the **DUO admin console** under **users** click on **Mark**. you should now see in the **users** field the last login as well as details about recent authentication on certain endpoints.

**NOTE**: The default setting for non-registered user is to prompt them to enroll. This means even users that are non-existent in DUO can still go through the registration process and authenticate using MFA.

|                                       | Q. Search for users, groups, applications, or devices           Image: Universe of the search for users, groups, applications, or devices         Image: Universe of the search for users, groups, applications, or devices         Simeon Frank > |
|---------------------------------------|----------------------------------------------------------------------------------------------------|
| Dashboard                             |                                                                                                    |
| Device Insight                        | Policy saved successfully.                                                                                                    |
| Policies                              |                                                                                                    |
| Applications                          | Dashboard > Policies                                                                                                    |
| Single Sign-On                        | Policies 30 days left                                                                                                    |
|                                       | Duo's policy engine gives you the ability to control how your users authenticate, from                                                                                                    |
| -                                     | where, using which types of devices. Policies can be defined system-wide, per                                                                                                    |
| Groups                                | Learn more about using policies. C                                                                                                    |
| Endpoints                             |                                                                                                    |
| 2FA Devices                           | Global Policy This policy always applies to all applications. Edit Global Policy                                                                                                    |
| Administrators                        |                                                                                                    |
| Trust Monitor                         | Senabled New User policy Deny access to unenrolled users.                                                                                                    |
| Reports                               |                                                                                                    |
| Settings                              | Authentication policy<br>Authentication policy                                                                                                    |
| Billing                               | oomiguroo.                                                                                                    |
|                                       |                                                                                                    |
| Edit Policy                           | X                                                                                                    |
| You're editing the Global Po          | blicy which is used by all applications. This can be overridden with custom policies.                                                                                                    |
| Learn more about policies             | ß                                                                                                    |
| Revert to default                     |                                                                                                    |
|                                       |                                                                                                    |
| Policy name                           | New User policy                                                                                                    |
| Global Policy                         | Require enrollment                                                                                                    |
| lisers                                | Prompt unenrolled users to enroll whenever possible.                                                                                                    |
| New User policy                       | Allow arress without 2FA                                                                                                    |
| Authentication policy                 | Allow users unknown to Duo to pass through without two-factor authentication. Users who exist in Duo and                                                                                                    |
| Gen location                          | have not enrolled will be required to enroll.                                                                                                    |
| Devices                               | Deny access                                                                                                    |
| Device Health application             | Deny authentication to unenrolled users.                                                                                                    |
| <ul> <li>Operating systems</li> </ul> | This controls what happens after an unenrolled user passes primary authentication.                                                                                                    |
| Browsers                              |                                                                                                    |
|                                       | Save Policy                                                                                                    |

13. In the DUO Admin Console navigate to Policies and click Edit Global Policy

| You're editing the Global P<br>Learn more about policies<br>Revert to default         | 에cy which is used by all applications. This can be overridden with custom policies.<br>더                                                                                              |
|---------------------------------------------------------------------------------------|----------------------------------------------------------------------------------------------------|
| Policy name                                                                           | New User policy                                                                                                    |
| Global Policy                                                                         | Require enrollment                                                                                                    |
| Users                                                                                 | Prompt unenrolled users to enroll whenever possible.                                                                                                    |
| <ul><li>New User policy</li><li>Authentication policy</li><li>User location</li></ul> | Allow access without 2FA<br>Allow users unknown to Duo to pass through without two-factor authentication. Users who exist in Duo and<br>have not enrolled will be required to enroll. |
| Devices Device Health application Remembered devices Operating systems                | <ul> <li>Deny access</li> <li>Deny authentication to unenrolled users.</li> <li>This controls what happens after an unenrolled user passes primary authentication.</li> </ul>         |

14. In the **New User Policy** select **Deny access** and click **Save Policy**. This will ensure that non registered users will not be able to register their devices and use MFA.

| ~                                                                                                    |
|----------------------------------------------------------------------------------------------------|
| Workspace ONE"                                                                                                    |
| username                                                                                                    |
| user1                                                                                                    |
| password                                                                                                    |
| euc-livefire.com                                                                                                    |
| Sign in                                                                                                    |
| Forgot password?                                                                                                    |
| Change to a different domain                                                                                                    |
| <b>vm</b> ware:                                                                                                    |
|                                                                                                    |
|                                                                                                    |
|                                                                                                    |
| Workspace ONE*                                                                                                    |
| We're sorry, access is not allowed<br>because you are not enrolled. Please<br>contact your organization's IT help desk<br>for assistance. |
|                                                                                                    |
|                                                                                                    |
|                                                                                                    |
|                                                                                                    |
|                                                                                                    |
| <b>vm</b> ware:                                                                                                    |

15. Open a new Incognito (make sure you are logged out of the previous user)

Authenticate using Jill and VMware1! notice you are not allowed to setup an account as this is not a pre-registered user.

This concludes the WorkspaceONE integration with DUO MFA.

Author: Simeon Frank